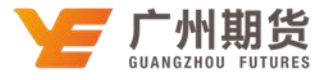

## 兴业银行•手机银行银期签约流程 | 银期转账

1. 下载兴业银行 APP 客户端,登录手机银行,进入主界面,找到银期业务选项

| 내 中国电信 🗢                  | 13   | :14 @ 🕫 | <b>ö</b> 🕏 56% 🔳 ' |
|---------------------------|------|---------|--------------------|
| < Q 15                    |      |         |                    |
| 9                         |      |         |                    |
| 多元金融                      |      |         |                    |
| 投资理财                      |      |         |                    |
| 1                         | ~@   | 0       | E_                 |
| 理财产品                      | 基金代销 | 储蓄产品    | 贵金属                |
| 企                         |      | ¥ç      | (?)                |
| 直销银行                      | 理财转让 | 保险代销    | 兴业智投               |
| ۲¥۲                       | Fø   | 2       | đ                  |
| 国债                        | 银证业务 | 期权现货    | 银期业务               |
|                           | C    |         | $\sim$             |
| 实物金                       | 福满金  |         |                    |
| 转账汇款                      |      |         |                    |
| $\overline{\mathfrak{O}}$ | ¥    | O       |                    |
| 软令牌                       | 转账汇款 | 外汇汇款    | 资金归集               |

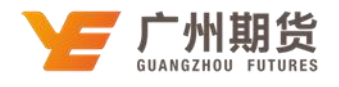

| •■■中国电信 令<br>〈 | 14:37                     | <b>イ Ø * 42% ■</b> 〕<br>退出 | •••• 中国电信 <del>·</del> ◆                   | 14:38    |
|----------------|---------------------------|----------------------------|--------------------------------------------|----------|
| 借记卡 62290      |                           |                            | 期货公司                                       | 广州期货 >   |
| -              |                           | 民币活期余额                     | 币种                                         | 人民币      |
|                |                           |                            | 资金账号                                       | 3072     |
|                | + 0 +                     |                            | 手机号码                                       | 152      |
|                | 0                         |                            | 联系地址                                       | 建设7 3房 🧷 |
|                |                           |                            | 邮政编码                                       | 510000 🧷 |
| 您的             | 借记卡暂无银期签约记                | 录                          | 资金密码                                       |          |
|                | +) 新僧親期祭幼关系               |                            | 本人保证所提供的材料真实、完整,并同意《兴业银行银<br>直通车服务协议》各项条款。 |          |
| C              | C WITH WATERSTALLS S.C.M. | 2                          |                                            | 确认签约     |

2. 点击"银期业务",进入银期业务功能菜单,进入"签约"

点击新增银期签约关系,搜索"广州期货"。输入正确的资金账号、手机号码
等信息,输入资金密码(即期货资金密码),点击确认签约后完成签约。